## Help I 使いこなそう G-Census

## ストーリーを実行する

G-Census では、登録したストーリーを呼び出し、ストーリーの流れにそって定型的な操作をいつで も繰り返し実行することができます。

※ストーリーの登録については、「Help-I使いこなそうG-Census-ストーリーを登録する」をご参照ください。

メインメニュー「統計機能」-「ストーリーとテンプレート」-「ストーリー開始」をクリックしてください。

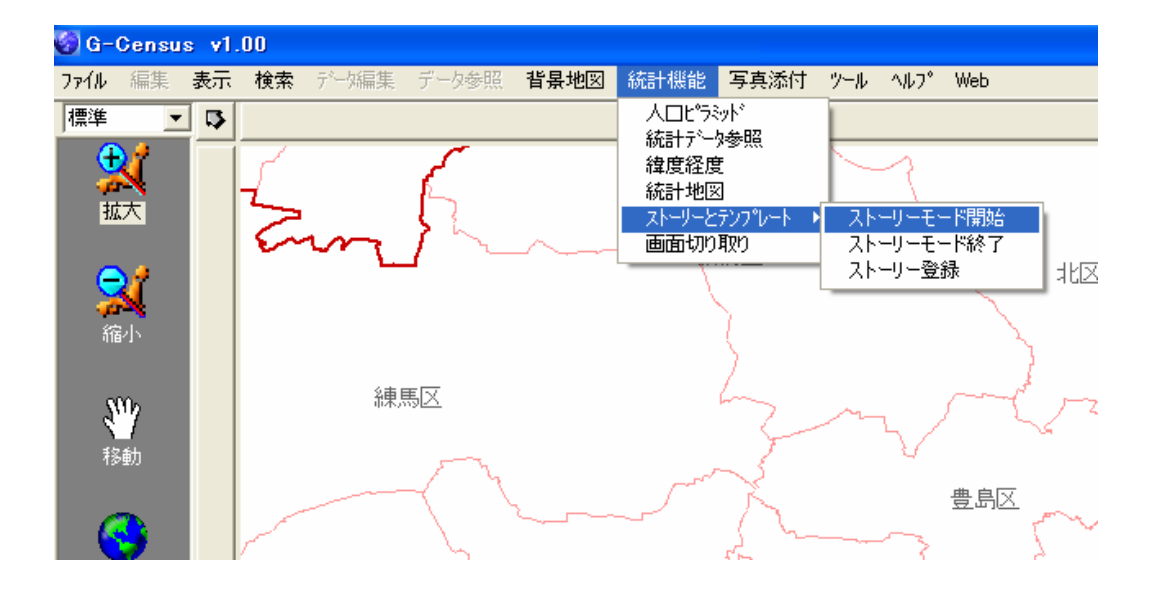

ストーリーを開始すると、G-Census のグループメニューバーがストーリーメニューに切り替わり ます。

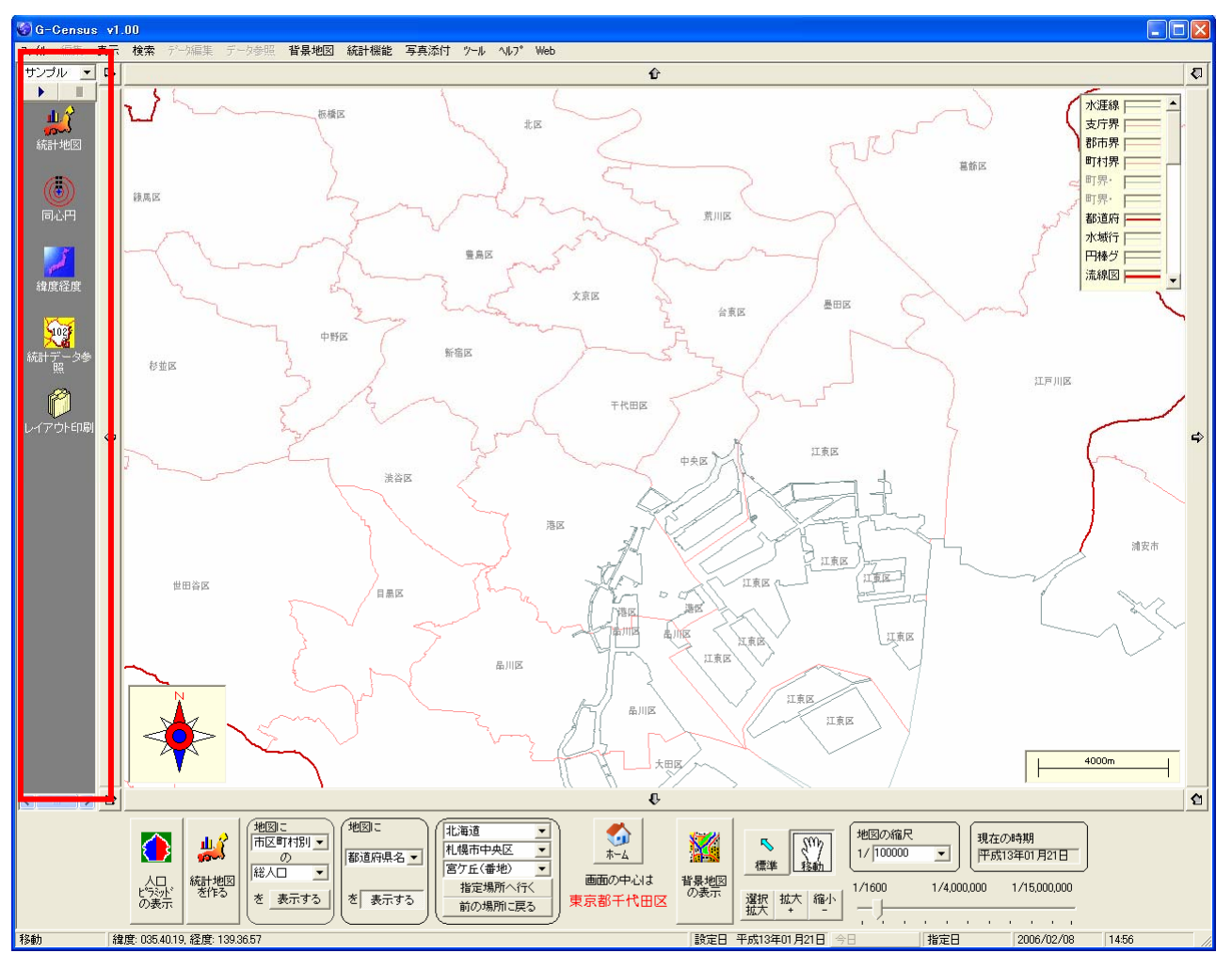

## スタートボタン 「 ▶ 」をクリックすると、

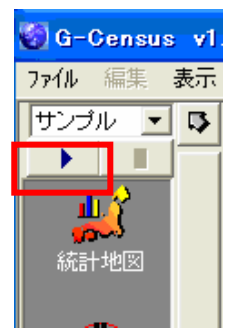

ストーリー開始の確認画面が出てきますので、「OK」をクリックして、ストーリーを開始してください。

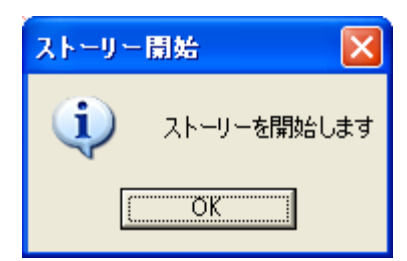

## ストーリーを開始する際の注意

ストーリーに追加した機能によっては、注意してほしい点があります。

○「統計地図」

統計地図は、一度表示されるとストーリーが終了しても表示されたままになります。ストーリー中に表示した統計地図をクリアしたいときは、「ストーリー編集」画面でテンプレートの最後に「統計地図ク リア」を追加してください。

| テンプレート                |       | テンプレート一覧               |    |
|-----------------------|-------|------------------------|----|
| 統計地図【jinko_tokyo.tok】 | -     | 統計地図                   | ~  |
| [回心门]<br>  緯度経度       |       | 統計地図シリア<br>統計データ参照     |    |
| 統計データ参照               |       | 緯度経度<br>  画面和11-1100-1 |    |
| 統計地図クリア               |       | してアウト印刷                |    |
|                       | 19180 | 住所検索<br> 文字列検索         | _  |
|                       |       | 属性検索                   |    |
|                       |       | 検索<br>  面積計算           |    |
|                       |       | 距離計算                   |    |
|                       |       | 衣示設定                   | ×. |

あるいは、ストーリー終了後に、「統計地図作成」画面を出して、左下の「地図グラフのクリア」でも 削除することができます。

| 😵 統計地國作成                                                                                                    |                                                                                                    |                | 🖾 🗆 🖾       |
|----------------------------------------------------------------------------------------------------|----------------------------------------------------------------------------------------------------|----------------|-------------|
| Stapt:地域の選択       第四丁四門       第四丁四門       第四丁四       第四丁四       第四丁四       第四丁四       第四丁四       第四丁四       第四丁四       第四丁四       第四丁四       第四丁四       第四丁四       第四丁四       第四丁四       第四丁四       第四丁四       第四丁四       第四丁四       第四丁四       第四丁四       第四丁四       第四丁四       第四丁四       第四丁四       第四丁四       第四丁四       第四丁四       第四丁四 <td><ul> <li>Stap2:地区の選択</li> <li>違り分せ相互</li> <li>アグラン地区</li> <li>アグラン地区</li> <li>東防地地図</li> <li>マ大い水地区</li> <li>ランキング地図</li> <li>人口ビラシッド</li> <li>注線図</li> </ul></td> <td>Step:3:統計項目の選択</td> <td>/ 2 按: 4 回</td> | <ul> <li>Stap2:地区の選択</li> <li>違り分せ相互</li> <li>アグラン地区</li> <li>アグラン地区</li> <li>東防地地図</li> <li>マ大い水地区</li> <li>ランキング地図</li> <li>人口ビラシッド</li> <li>注線図</li> </ul> | Step:3:統計項目の選択 | / 2 按: 4 回  |
| 地图5%                                                                                                    | うのクリア                                                                                                    | 読み込み           |             |
| 地図757のクリア 読み込み                                                                                                    |                                                                                                    |                | 60 <b>0</b> |

○「緯度経度」「住所検索」「面積計算」「同心円」など、別ウィンドウが立ち上がる機能 「緯度経度」機能のように、G-Census 上に別途ウィンドウが立ち上がる機能は、ストーリーの各 操作が終了したら、「×」か「閉じる」ボタンでウィンドウを閉じないと、次のストーリーに進め ません。

| 0.00 [m] 面積: 0.00 [m] | <u>面積:</u> 0.00 [㎡<br>※距離 <u>、面積は目</u> 安です。 | X                        | 系比 |
|-----------------------|---------------------------------------------|--------------------------|----|
|                       | ※距離、面積は目安です。                                | + 095 41 10 市经 190 49 99 | 感: |